# Configuración y resolución de problemas de PLAR para teléfono analógico (ATA 190)

## Contenido

Introducción Prerequisites Requirements Componentes Utilizados Antecedentes Configurar Diagrama de la red Configuraciones Verificación Troubleshoot

## Introducción

Este documento describe cómo configurar y solucionar problemas de Ringdown automático de línea pública (PLAR) para Cisco Analog Telephone Adapter (ATA) 190 en Cisco Unified Communication Manager Solution (CUCM).

Colaborado por Sachin Kalekar, ingeniero del TAC de Cisco.

## Prerequisites

#### Requirements

Cisco recomienda que tenga conocimiento sobre estos temas:

- configuración básica de ATA
- configuración básica de CUCM

#### **Componentes Utilizados**

- Cisco Unified Communications Manager 11.5.1.12018-1
- ATA 190 versión ATA190.1-2-2-003

The information in this document was created from the devices in a specific lab environment. All of the devices used in this document started with a cleared (default) configuration. If your network is live, make sure that you understand the potential impact of any command.

#### Antecedentes

Los Cisco ATA 190 Series Analog Telephone Adapters son dispositivos de comunicaciones

basados en estándares que convierten los dispositivos de comunicaciones telefónicas y de fax tradicionales en dispositivos IP. Los adaptadores se gestionan desde la red y responden a las necesidades de los usuarios que se conectan a redes empresariales, oficinas pequeñas o servicios de voz sobre IP (VoIP) desde la nube.

ATA 190 es un dispositivo de protocolo de inicio de sesión (SIP). PLAR es una función común para los dispositivos ATA.

PLAR es una función que envía una llamada a una extensión preconfigurada una vez descolgada, conocida como configuración de marcación en caliente.

## Configurar

#### Diagrama de la red

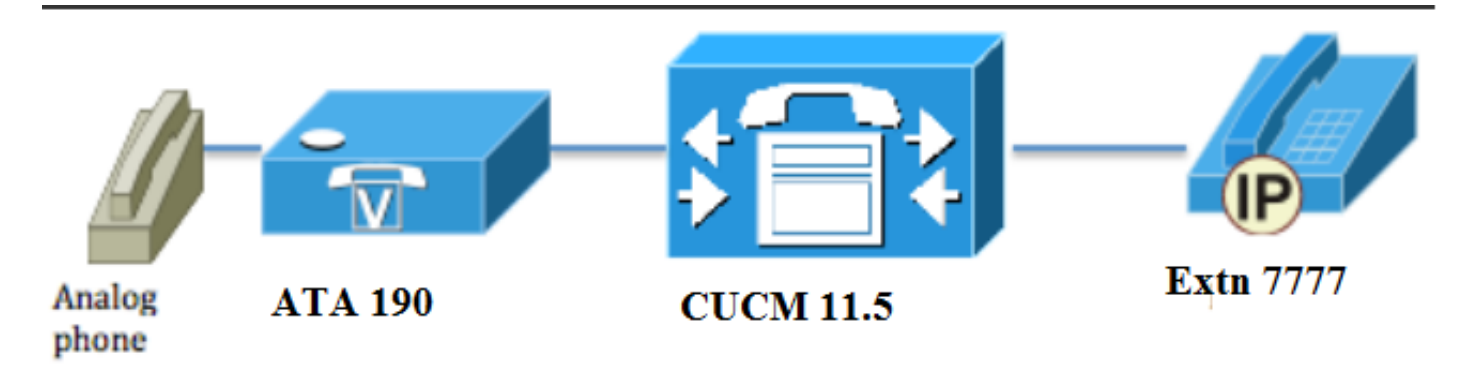

#### Configuraciones

Paso 1. Ingrese el valor PT-Hotdial para crear una nueva partición.

| - Dartition Info | rmation                          |
|------------------|----------------------------------|
|                  |                                  |
| Name*            | PT-Hotdial                       |
| Description      | PT-Hotdial                       |
| Time Schedule    | < None >                         |
| Time Zone        | Originating Device               |
|                  | Specific Time Zone (GMT) Etc/GMT |
|                  |                                  |
| Save Del         | ete Reset Apply Config Add New   |

Paso 2. Ingrese el nuevo valor de Calling Search Space (CSS) **CSS-Hotdial** y agregue Partition **PT-Hotdial** en **CSS-Hotdial**, como se muestra en la imagen:

| Calling Search Space Information |             |  |  |
|----------------------------------|-------------|--|--|
| Name*                            | CSS-Hotdial |  |  |
| Description                      |             |  |  |

#### Route Partitions for this Calling Search Space-

| Available Partitions** | Directory URI                      | <b>A</b> |
|------------------------|------------------------------------|----------|
|                        | Global Learned E164 Numbers        |          |
|                        | Global Learned E164 Patterns       |          |
|                        | Global Learned Enterprise Numbers  |          |
|                        | Global Learned Enterprise Patterns | -        |
|                        | **                                 |          |
| Selected Partitions    | PT-Hotdial                         |          |
|                        |                                    | ~        |
|                        |                                    | Å        |
|                        |                                    | •••      |
|                        |                                    | ~        |
|                        |                                    |          |
|                        |                                    |          |
| Save Delete            | Copy Add New                       |          |

Paso 3. Cree un nuevo patrón de traducción con un patrón en blanco.

| Pattern Definition                         |                             |   |
|--------------------------------------------|-----------------------------|---|
| Translation Pattern                        |                             |   |
| Partition                                  | PT-Hotdial                  | • |
| Description                                |                             |   |
| Numbering Plan                             | < None >                    | ▼ |
| Route Filter                               | < None >                    | ▼ |
| MLPP Precedence*                           | Default                     | ▼ |
| Resource Priority Namespace Network Domain | < None >                    | ▼ |
| Route Class*                               | Default                     | • |
| Calling Search Space                       | CSS-Hotdial                 | ▼ |
| Use Originator's Calling Search Space      |                             |   |
| External Call Control Profile              | < None >                    | ▼ |
| Route Option                               | Route this pattern          |   |
|                                            | Block this pattern No Error |   |
| ✓ Provide Outside Dial Tone                |                             |   |
| ✓ Urgent Priority                          |                             |   |

Como se muestra en la imagen, mantenga la Máscara de transformación de la parte llamada como el número de destino.

| -Called Party Transformation    | 15                  |   |
|---------------------------------|---------------------|---|
| Discard Digits                  | < None >            | - |
| Called Party Transform Mask     | 7777                |   |
| Prefix Digits (Outgoing Calls)  |                     |   |
| Called Party Number Type $^{*}$ | Cisco CallManager 🗸 |   |
| Called Party Numbering Plan*    | Cisco CallManager 🔹 |   |
|                                 |                     |   |
| Save Delete Copy                | Add New             |   |

Paso 4.Para trabajar con la configuración PLAR/Hotdial, debe crear la regla de marcación SIP.

En Cisco Unified Communications Manager Administration, vaya a **Call Routing > Dial Rules > SIP Dial Rules .** 

| System 🔻  | Cal | I Routing 🔻 Me   | edia Resources 🔻 | Ac | vanced Features   Device   Application   User Management   Bulk Administration   Help |
|-----------|-----|------------------|------------------|----|---------------------------------------------------------------------------------------|
| Find and  |     | AAR Group        |                  |    |                                                                                       |
| 占 Add N   |     | Dial Rules       |                  | ₽  | Application Dial Rules                                                                |
|           |     | Route Filter     |                  |    | Directory Lookup Dial Rules                                                           |
| Status —  |     | Route/Hunt       |                  | •  | SIP Dial Rules                                                                        |
| (i) 3 red |     | SIP Route Patte  | rn               | ., |                                                                                       |
| <u> </u>  |     | Class of Control |                  | ۲  |                                                                                       |
| Translat  |     | Intercom         |                  | ۲  |                                                                                       |

Ahora **Agregar nuevo**, en **Patrón de marcación** seleccione **7940\_7960\_OTHER** y haga clic en **Siguiente**, como se muestra en la imagen:

| SIP Dial Rule Configuration   |
|-------------------------------|
| Next                          |
| ⊂ Status                      |
| i Status: Ready               |
| SIP Dial Rule Information     |
| Dial Pattern* 7940_7960_OTHER |
|                               |
| Next                          |

Introduzca un nombre para el patrón y haga clic en **guardar**. Por ejemplo, PLAR, como se muestra en la imagen:

| SIP Dial Ru  | e Configuration       |
|--------------|-----------------------|
| Save         |                       |
| Status       | Ready                 |
| SIP Dial Ru  | le Information        |
| Name*        | PLAR                  |
| Description  | Hotline Configuration |
| Dial Pattern | 7940_7960_OTHER       |
| Save         |                       |

Como se muestra en la imagen, escriba una descripción y haga clic en **Agregar panel** y haga clic en **Guardar**.

| -Pattern Addition                                                |
|------------------------------------------------------------------|
| Pattern Description ATA Add Plar                                 |
| Save Delete Reset Apply Config Add New                           |
| Status                                                           |
| 🚺 Status: Ready                                                  |
| -SIP Dial Rule Information                                       |
| Name* PLAR                                                       |
| Description                                                      |
| Dial Pattern 7940_7960_OTHER                                     |
| -Pattern Information                                             |
| Description Delete Pattern Dial Parameter Value Delete Parameter |
| ATA Add New Parameter Delete Selected                            |
| -Pattern Addition                                                |
| Pattern Description     Add Pattern     Add Plar                 |
| Save Delete Reset Apply Config Add New                           |

**Nota:** Asegúrese de no escribir nada en **Value**. Debe estar vacío y, en Parámetro de marcación, debe ser Patrón

Paso 5. Asigne las reglas de marcación SIP y CSS en el dispositivo ATA.

• Asignar el CSS en el dispositivo ATA (DN - CSS de línea)

| - Directory Number Inform     | ation                   |                                                |
|-------------------------------|-------------------------|------------------------------------------------|
| Directory Number Inform       | acion                   |                                                |
| Directory Number*             | 3010                    | Urgent Priority                                |
| Route Partition               | PT-CUG                  | <b>~</b>                                       |
| Description                   | Phone B                 |                                                |
| Alerting Name                 | Phone B                 |                                                |
| ASCII Alerting Name           | Phone B                 |                                                |
| External Call Control Profile | < None >                | ▼                                              |
| Associated Devices            | ATA34DBFD180825         | Edit Device<br>Edit Line Appearance            |
|                               | **                      |                                                |
| Dissociate Devices            |                         |                                                |
| -Directory Number Setting     | 16                      |                                                |
| birectory induster betting    |                         |                                                |
| Voice Mail Profile            | < None >                | ✓ (Choose <none> to use system default)</none> |
| Calling Search Space          | CSS-Hotdial             | ▼                                              |
| BLF Presence Group*           | Standard Presence group | ▼                                              |

• Asigne la regla de marcación SP en la página de configuración del dispositivo.

| Protocol Specific Information—         |                                                 |   |
|----------------------------------------|-------------------------------------------------|---|
| Packet Capture Mode*                   | None                                            | • |
| Packet Capture Duration                | 0                                               |   |
| BLF Presence Group*                    | Standard Presence group                         | • |
| SIP Dial Rules                         | PLAR                                            | • |
| MTP Preferred Originating Codec $^{*}$ | 711ulaw                                         | • |
| Device Security Profile*               | Cisco ATA 190 - Standard SIP Non-Secure Profile | • |
|                                        | [                                               |   |

## Verificación

Descuelgue el teléfono analógico conectado al ATA y debería poder ver el teléfono de destino sonando. También debería oír el tono de llamada en el teléfono analógico.

#### Troubleshoot

- Verifique el firmware ATA soportado para la configuración PLAR.
- Verifique el dispositivo ATA registrado y el DN envía/recibe la llamada.
- Si todavía no funciona PLAR, quite la regla de marcación SIP de la página de configuración del teléfono y vuelva a asignar la misma.